## WebUntis Registrierung für Erziehungsberechtigte

Zum Durchführen der **Registrierung** in einen **Browser** einsteigen (nicht die HandyApp verwenden!) und nach Eingabe von <u>www.webuntis.com</u> den **Schulnamen Rosasgasse** eingeben.

Danach unter den Anmeldefeldern auf *"Registrieren"* klicken und mit Ihrer hinterlegten E-Mail Adresse registrieren.

**Wichtig!** Es ist die E-Mail Adresse, welche bei der Schulanmeldung hinterlegt wurde, für die Registrierung notwendig. Sollten Sie zu dieser keinen Zugang mehr haben wenden Sie sich bitte an die/den KV der Klasse. Wenn Sie mehrere E-Mail Adressen angegeben haben (z.B. Mutter und Vater extra) können mehrere WebUntis-Zugänge angelegt werden.

| <b>1</b> Office 365 Anmeldung                                  |            |
|----------------------------------------------------------------|------------|
| OIDC Anmeldung                                                 |            |
| oder                                                           |            |
| Benutzerneme                                                   |            |
| Passwort                                                       | $\bigcirc$ |
| Login                                                          |            |
| Passwort vergessen?<br>Noch keinen Zugung? <u>Registrieren</u> | >          |

| Registrie     | erung                                                                 |                      |
|---------------|-----------------------------------------------------------------------|----------------------|
| Bitte geben   | Sie die E-Mail-Adresse ein, die bei Ihrem Kind hinterlegt wurde.      |                      |
| papa@fis      | che.com                                                               | ~                    |
| Senden        |                                                                       |                      |
|               | — oder —                                                              |                      |
| Falls Sie ber | reits einen Bestätigungscode erhalten haben, geben Sie ihn bitte hier | r <mark>ein</mark> . |
| Bestätigu     | ngscode                                                               |                      |
| Senden        |                                                                       |                      |

Sie bekommen im Anschluss ein E-Mail mit einem **Registrierungscode** bzw. **Registrierungs-Link**. Die Registrierung kann entweder durch Klick auf den Link oder durch Eingabe des Bestätigungscodes in WebUntis abgeschlossen werden.

| Registrie     | erung: Email abgeschickt                                                                 |
|---------------|------------------------------------------------------------------------------------------|
| WebUntis hat  | ein Email an Ihre Adresse geschickt.                                                     |
| Bitte geben S | ie den Bestätigungscode aus dieser Email hier ein oder klicken Sie auf den Link im Email |
| 3b4ae079bl    | bd89e7599d3269b                                                                          |
| Senden        |                                                                                          |

In einem letzten Schritt muss nur noch ein geeignetes **Passwort** gesetzt werden.

| lbro E Moi              | Adresse wurde hei felgenden Cebülern gefunder |
|-------------------------|-----------------------------------------------|
| Inre E-Mai              | Adresse wurde bei loigenden Schulern gelunder |
| <ul> <li>Fis</li> </ul> | cher Antonia (1a)                             |
| Bitte geber             | n Sie ein Passwort ein.                       |
| Passwort                |                                               |
|                         |                                               |
| Passwortv               | viederholen                                   |
|                         |                                               |
|                         |                                               |
| Cooleby                 |                                               |

Anschließend ist der Benutzername bereits im richtigen Textfeld eingetragen. Notwendig zum Login ist nur noch das entsprechende Passwort, welches ausgewählt wurde. Nach dem Login sehen die Erziehungsberechtigten die Zuordnung ihrer Kinder oder ihres Kindes.

Sollten bereits **Geschwisterkinder** an der Schule sein, für welche Sie bereits einen Zugang besitzen, können weitere Kinder Ihrem Account hinzugefügt werden. Sollte dies nicht automatisch passieren wenden Sie sich an die/den KV der Klasse. Eine zweite Registrierung mit derselben E-Mail Adresse ist nicht notwendig bzw. möglich.